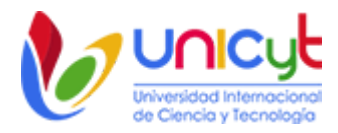

## Manual de Usuario (SCC)

Modulo de Inscripcion de Asignaturas - Estudiantes

El presente documento contiene los pasos a seguir para realizar el proceso de inscripción de las asignaturas ofertadas en los períodos académicos de la Universidad.

- 1. Ingresar al Sistema de Calificaciones y Créditos (SCC). Ver Manual
- 2. Luego de colocar sus datos de acceso, el sistema validará su perfil y le mostrará una pantalla para confirmar sus datos, si aún no lo ha hecho. Una vez confirmado los datos<sup>1</sup>, debe hacer clic el la opción del menú "INSCRIPCIÓN PERIODO".

| XXXXXXXXXXXXX<br>Lerrar Sesson |
|--------------------------------|
|                                |
| ****                           |
|                                |
|                                |

3. A continuación, se mostrará una ventana de bienvenida al proceso de inscripción en donde, para continuar, deberá pulsar en el símbolo 🕀 para iniciar el proceso de inscripción de asignaturas.

| Ø          | Universidad Inter<br>de Ciencia y Teo | nologio                                                                                                    | XXXXXXXXXXX<br>Cerrar Sesión |
|------------|---------------------------------------|----------------------------------------------------------------------------------------------------|------------------------------|
| Reglamento | Estudiante                            | INSCRIPCIÓN PERÍODO                                                                                                    |                              |
| Inscripció | n Período                             | XXXXXXXXXX                                                                                                    | ۲                            |
|            | Durante el proces                     | Bienvenido al proceso de inscripción del período XXXXXXXXXXX<br>10, solo podrá inscribir un máximo de 5 asignaturas, de las cuales, 2 quedarán sujetas a aprobación de la universidad |                              |
|            |                                       | Para iniciar el proceso, debe hacer clic en este símbolo 🟵                                                                                                    |                              |
|            |                                       | Cualquier duda o problema, escribanos a <u>soporte@unicyt.net</u> , utilizando su correo institucional.                                                                               |                              |
|            |                                       | UNICyT 2017. Todos los derechos reservados                                                                                                    |                              |

<sup>&</sup>lt;sup>1</sup> La información general de usuario <u>[nombre(s), apellidos(s) y cédula]</u>, se recomienda colocarla tal como aparecen en su documento de identidad personal. Únicos válidos para la expedición de Diploma y/o Créditos.

**Confidencial:** este documento es confidencial y está destinado para el uso exclusivo de los estudiantes de la Universidad Internacional de Ciencia y Tecnología (UNICyT). Está prohibido compartir el mismo con personas ajenas a la universidad.

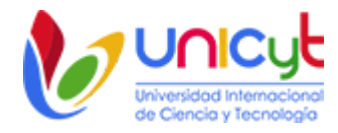

4. Luego de iniciar el proceso de inscripción, se presenta una pantalla que muestra la carrera o carreras que se encuentra cursando actualmente. Debe seleccionar una de ellas y presionar el botón "Continuar".

| Ø              | Universidad Inter<br>de Ciencia y Tec   | nacional                                                                        |                               | XXXXXXXXXXX<br>Cerrar Sesion |
|----------------|-----------------------------------------|---------------------------------------------------------------------------------|-------------------------------|------------------------------|
| Reglamento     | Estudiante                              | INSCRIPCIÓN PERÍODO                                                             |                               |                              |
|                | Selectione la Ca                        | rrera/Programa haciendo clic en el "circulo ubicado al lado derecho de la tabla | y luego presione el botó Cont | inuar                        |
| GARRERA<br>XXX |                                         | ****                                                                            | COHORTE<br>XXXXXXXXXXX        | TURNO                        |
| ⊚ ххо          |                                         | *****                                                                           | XXXXXXXXXXX                   | XXXXXXXXXXX                  |
| <u> </u>       | 000000000000000000000000000000000000000 | ***************************************                                         | ******                        | Co                           |

- 5. Una vez seleccionada la carrera, se muestra a continuación una pantalla con la carrera previamente seleccionada y 4 pestañas que agrupan las asignaturas de la oferta académica que pueden ser inscritas.
  - a. <u>Asignaturas Permitidas</u>: Asignaturas que no tienen ningún tipo de restricción para ser inscritas.
  - b. <u>Asignaturas Reprobadas</u>: Asignaturas que fueron reprobadas en bimestres anteriores. La inscripción de la misma está sujeta a la aprobación de la universidad. <u>Nota</u>: Para que la Dirección Académica o la Instancia correspondiente autorice el proceso de aprobación de inscripción de estas asignaturas, debe pasar por la administración de la universidad a firmar el formulario de solicitud de inscripción de asignaturas reprobadas y de autorización de la facturación del costo establecido para tal caso.
  - c. <u>Asignaturas con Pre-Requisitos</u>: Asignaturas cuyo Pre-Requisito no tiene calificación registrada, por lo que queda sujeto a aprobación de la universidad. Por ejemplo, para poder cursar Ingles II, debe haber aprobado Ingles I.
  - d. <u>Asignaturas Pre-Inscritas</u>: Asignaturas seleccionadas en el proceso de inscripción de materias. En esta opción se muestran las materias que cursará en el período académico de registro.

**Confidencial:** este documento es confidencial y está destinado para el uso exclusivo de los estudiantes de la Universidad Internacional de Ciencia y Tecnología (UNICyT). Está prohibido compartir el mismo con personas ajenas a la universidad.

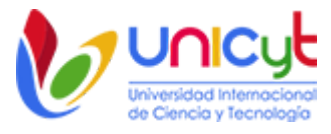

| Ø          | Universidad Inter<br>de Ciencia y Teo | nacional<br>motogia |        |                           | XXXXXXXXXXXX<br>Cerrar Sesio |
|------------|---------------------------------------|---------------------|--------|---------------------------|------------------------------|
| Reglamento | Estudiante                            | INSCRIPCIÓN PERÍODO |        |                           |                              |
| Inscripció | n Período                             | XXXXXXXXXXXX        |        |                           |                              |
| CARRERA    | ****                                  | *****               | XXXXXX | COHORTE<br>XXXXXXXXXXXXXX | TURNO                        |
|            | Edan Asimutar                         |                     |        |                           |                              |

- 6. La inscripción regular por bimestre es de dos o tres asignaturas, según la oferta académica. Sin embargo, en caso de requerirse podrá seleccionar un máximo de 5 asignaturas, de las cuales solo 3 serán inscritas sin restricción y las 2 restantes quedarán sujetas a aprobación de la universidad de acuerdo con el índice académico acumulado y su record administrativo. Una vez aprobada, recibirá en su correo electrónico institucional un comprobante de inscripción actualizado.
- 7. Una vez que seleccione las asignaturas que desea inscribir de las pestañas <u>"Asignaturas Permitidas</u>", "<u>Asignaturas Reprobadas</u>" y "<u>Asignaturas con Pre-Requisitos</u>", deberá seleccionar la pestaña "<u>Asignaturas Pre-Inscritas</u>", para visualizar el listado de asignaturas seleccionadas en la inscripción. Si está de acuerdo con el mismo, presione el botón Procesar Inscripción para avanzar al siguiente paso.

| CÓDIGO     | ASIGNATURA                             | PROFESOR                      | TURNU    | DÍA    | HORA        | AULA   |
|------------|----------------------------------------|-------------------------------|----------|--------|-------------|--------|
| .J 001 001 | Derecho Mercantil                      | Juan Carlos Palacio Hernández | Sabatino | Sábado | 07:30-09:00 | 2      |
| H 006 001  | Educación Ambiental                    | Itza Itzel Rodríguez Camaño   | Sabatino | Sábado | 10:45-12:15 | 5      |
| E 001 001  | Fundamentos de la Economía             | Jorge Estrada                 | Sabatino | Sábado | 10:45-12:15 | 5      |
| T 003 001  | TICs, Técnicas de Estudio y Taller LMS | Erick Ramos                   | Sabatino | Sábado | 07:30-09:00 | LABCON |

8. Como último paso, se muestra una pantalla de confirmación en donde verá todas las asignaturas previamente seleccionadas. Puede cambiar la selección de asignaturas y luego presionar el botón **Finalizar Inscripción Manual**. El sistema le enviará el comprobante de inscripción a su correo institucional.

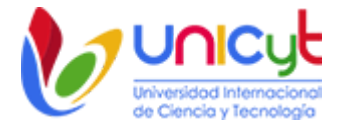

|       |            |                                        |                               |                                         |        | x               | COXXXXXXX<br>Cerrar Sesió |
|-------|------------|----------------------------------------|-------------------------------|-----------------------------------------|--------|-----------------|---------------------------|
| Regla | amento E   | studiante INSCRIPCIÓN PERÍO            | DO                            |                                         |        |                 |                           |
| nsc   | ripción P  | eríodo xxxxxxxxxxxxxx                  |                               |                                         |        |                 |                           |
| STUDI | ANTE       |                                        | CARRERA                       |                                         |        |                 |                           |
| xxx   | xxxxxxxx   | x                                      | ****                          | 000000000000000000000000000000000000000 |        | xxxxxxxxxxx     | ¢ (                       |
| XXXX  |            | x                                      |                               |                                         |        |                 |                           |
|       | CÓDIGO     | ASIGNATURA                             | PROFESOR                      | TURNO                                   | DÍA    | HORA            | AULA                      |
| 1     | CJ 001 001 | Derecho Mercantil                      | Juan Carlos Palacio Hernández | Sabatino                                | Sábado | 07:30-09:00     | 2                         |
| 2     | CH 006 001 | Educación Ambiental                    | Itza Itzel Rodriguez Camaño   | Sabatino                                | Sábado | 10:45-12:15     | 5                         |
|       | CE 001 001 | Fundamentos de la Economía             | Jorge Estrada                 | Sabatino                                | Sábado | 10:45-12:15     | 5                         |
|       | CE 005 001 | Investigación de Mercado               | Itza Madrid                   | Sabatino                                | Sébedo | 09:15-10:45     | 3                         |
|       | CT 003 001 | TICs, Técnicas de Estudio y Taller LMS | Erick Ramos                   | Sabatino                                | Sábado | 07:30-09:00     | LABCOM                    |
|       |            |                                        |                               |                                         |        | Einalizar Inser | inción Manu               |
|       |            |                                        |                               |                                         |        |                 |                           |

- 9. Una vez finalizada la inscripción de materias, el sistema le redirigirá a la página inicial, en donde encontrará el listado de asignaturas inscritas. Mientras el periodo de inscripción esté habilitado, podrá realizar modificaciones a dicha inscripción; es decir, podrá incluir nuevas asignaturas *(siempre que no sobrepase el número de asignaturas permitidas)* o eliminar algunas de las inscritas. Para este caso debe volver a seleccionar todas las materias que va a cursar en el período.
- 10. Una vez finalizado el periodo de inscripción, no podrá realizar ningún tipo de modificación en las materias seleccionadas en el proceso de inscripción; sin embargo, de tener la necesidad de hacerlo, deberá realizar la solicitud en la universidad.

|                                                                   |                                                                                                    | nicut<br>idad Internacional<br>iencio y Tecnologia                                                                                                    |                                                                                                    |                                                            |                                                                  | XXXXXX<br>Serrar         | XXXX<br>Sesion |
|-------------------------------------------------------------------|----------------------------------------------------------------------------------------------------|----------------------------------------------------------------------------------------------------|----------------------------------------------------------------------------------------------------|------------------------------------------------------------|------------------------------------------------------------------|--------------------------|----------------|
| isci                                                              | ripción P                                                                                                    | eríodo XXXXXXXXX                                                                                                    |                                                                                                    |                                                            |                                                                  |                          |                |
|                                                                   |                                                                                                    |                                                                                                    |                                                                                                    |                                                            |                                                                  |                          | e              |
| ontinu<br>ntras<br>Este i                                         | ación se presen<br>el período de in<br>cono se encueri                                                                                                    | can el indució de asignaturas inductas para el periodo de 2017<br>compción esté abierto, usted podrá modificar su inscripción ag<br>ra ubicado al principio del contenido y es utilizado para agreg<br>ra ubicado en cada asignatura y es utilizado para agregantes la                                                                                                    | regando o eliminando asigna<br>par para inscribir asignatura<br>misma de su inscripción                                                            | s,                                                         |                                                                  |                          |                |
| ontinu<br>ntras<br>Este i<br>Este i<br>Asig                       | eción se presen<br>el período de in<br>icono se encuent<br>cono se encuent<br>praturas sin rest<br>praturas en espe<br>CÓDIGO                                             | Carl en issuedo de apignatures inscrites parte el periodo dezido es<br>compoñen esté abierto, usterel podrá modificar su inscripción agi<br>ra ubicado al principio del contenido y es utilizado para agreg<br>ra ubicado en cada asignatura y es utilizado para eliminar la<br>ricciones para ser cursadas.<br>ra de aprobación de la universidad para ser cursadas.<br>ASIGNATURA                                                                                                    | regando o eliminando asigna<br>par para inscribir asignatura:<br>misma de su inscripción.<br>TURNO                                                 | ituras<br>5.<br>DÍA                                        | HORA                                                             | AULA                     |                |
| ntinu<br>Itras<br>Este i<br>Asig<br>Asig                          | eción se presen<br>el período de in<br>icono se encuent<br>cono se encuent<br>maturas sin rest<br>praturas en espe<br>CÓDIGO<br>CJ 001 001                                | can el issuedo de apignaturas inscritas para el pendo deza porte<br>inscripción esté abiento, usited podrá modificar su inscripción agi<br>ra ubicado al principio del contenido y es utilizado para <b>agreg</b><br>ra ubicado en cada asignatura y es utilizado para <b>eliminar</b> la<br>ricciones para ser cursadas.<br>ra de aprobación de la universidad para ser cursadas.<br>ASIGNATURA<br>Derecho Hercantil<br>Prof. Juan Carlos Palacio Hernández                                                                                             | regando o eliminando asigna<br>par pere inscribir asignaturar<br>misma de su inscripción.<br>TURNO<br>Sabatino                                     | turas<br>s.<br>DÍA<br>Sábado                               | HORA<br>07:30-09:00                                              | AULA<br>2                | 0              |
| ntinu<br>itras<br>tste i<br>Este i<br>Asig<br>Asig                | ación se presen<br>el periodo de ini<br>icono se encuent<br>cono se encuent<br>praturas sin rest<br>praturas en espe<br>CÓDIGO<br>CJ 001 001<br>CH 006 001                | Carl el issued de adgestarias indicidas para de periodo de adgestarias indicidas su inscripción espectore de advento, unitaria de porda modificar su inscripción agr<br>ra ubicado en cada asignatura y es utilizado para <b>agreg</b><br>ra ubicado en cada asignatura y es utilizado para <b>eliminar</b> la<br>ricciones para ser cursadas.<br>ra de aprobación de la universidad para ser cursadas.<br>ASIGNATURA<br>Derecho Hercantil<br>Prof.: Juan Carlos Palacio Hernández<br>Educación Ambiental<br>Prof.: Tatel Rodríguez Camaño               | regando o eliminando asigna<br>par para inscribir asignatura;<br>misma de su inscripción.<br>TURNO<br>Sabatino<br>Sabatino                         | DÍA<br>Sábado<br>Sábado                                    | HORA<br>07:30-09:00<br>10:45-12:15                               | AULA<br>2<br>5           | 00             |
| ntinu<br>itras<br>tute i<br>Este i<br>Asig<br>Asig<br>1<br>2<br>3 | ación se presen<br>el periodo de in<br>icono se encuent<br>cono se encuent<br>praturas sin rest<br>praturas en espe<br>CÓDIGO<br>C3 001 001<br>CH 006 001<br>CE 001 001   | Carl el losso de appartores instructes part el periodo de portos de appartores part el periodo de principio el contenido y es utilizado para agreg<br>ra ubicado el principio del contenido y es utilizado para agreg<br>ra ubicado en cada asignatura y es utilizado para el inninar la<br>ricciones para ser cursadas.<br>ra de aprobación de la universidad para ser cursadas.<br>ASIGNATURA<br>Derecho Hercantil<br>Prof.: Juan Carlos Palacio Hernández<br>Educación Ambiental<br>Prof.: Juan Eltzel Rodríguez Camaño<br>Fundamentos de la Economía | regando o eliminando asigna<br>par para inscribir asignaturas<br>misma de su inscripción.<br>TURNO<br>Sabatino<br>Sabatino<br>Sabatino             | Auras<br>6.<br>DÍA<br>Sébado<br>Sébado<br>Sébado           | HORA<br>07:30-09:00<br>10:45-12:15<br>10:45-12:15                | AULA<br>2<br>5<br>5      | 0000           |
| ntinu<br>Itras<br>Iste i<br>Asig<br>Asig<br>1<br>2<br>3<br>4      | ación se present<br>icono se encuent<br>icono se encuent<br>icono se encuent<br>inaturas sin rest<br>inaturas en espe<br>CÓDIGO<br>C2 001 001<br>CH 006 001<br>CE 001 001 | Carl e lastado de adoptaturas indicidas para el pendo dozio ago<br>ra ubicado al principio del contenido y es utilizado para agreg<br>ra ubicado en cada asignatura y es utilizado para eliminar la<br>ricciones para ser cursadas.<br>ra de aprobación de la universidad para ser cursadas.<br>ASIGNATURA<br>Derecho Mercantil<br>Prof. Juan Carlos Palacio Hernández<br>Educación Ambiental<br>Prof. Itza Itzel Rodríguez Camaño<br>Prof.: Itza Itzel Rodríguez Camaño<br>Prof.: Jorge Estrada<br>Investigación de Mercando<br>Prof.: Jorge Estrada    | regando o eliminando asigna<br>par para inscribir asignaturar<br>misma de su inscripción.<br>TURNO<br>Sabatino<br>Sabatino<br>Sabatino<br>Sabatino | Auras<br>5.<br>DIA<br>Sábado<br>Sábado<br>Sábado<br>Sábado | HORA<br>07:30-09:00<br>10:45-12:15<br>10:45-12:15<br>09:15-10:45 | AULA<br>2<br>5<br>5<br>3 | 0000           |

**Confidencial:** este documento es confidencial y está destinado para el uso exclusivo de los estudiantes de la Universidad Internacional de Ciencia y Tecnología (UNICyT). Está prohibido compartir el mismo con personas ajenas a la universidad.